ホーム画面で「設定」→「システム」または「プロジェクター」 をタップします。本機のカスタマイズに関するツールが設定オ プションに含まれています。

# ネットワーク接続について

## LAN Wi-Fi

本機のモバイルデータ接続を Wi-Fi 経由で使用できます。「LAN Wi-Fi で接続する」を参照してください。

## 機内モード

ホーム画面で「設定」→「システム」→「接続」→「機内モード」 の ON / OFF スイッチで ON または OFF にします。機内モー ドを ON にすると、本機のすべてのデータ通信電波が停止しま す。

### Wi-Fi

Wi-Fi を ON または OFF にします。また、Wi-Fi 接続の設定が できます。「Wi-Fi で接続する」を参照してください。 Wi-Fi が ON のときに「Wi-Fi」メニューでメニューキー→「Wi-Fi Direct」をタップすると、2 つの機器間で直接データを共有で きます。「Wi-Fi Direct で接続する」を参照してください。

#### Bluetooth

「Bluetooth」を ON または OFF にします。また、Bluetooth 接続の設定ができます。「Bluetooth で接続する」を参照して ください。

## モバイルネットワーク

モバイルデータ使用量の管理、優先ネットワークタイプの選択、 アクセスポイント名の確認ができます。「モバイルネットワー クで接続する」を参照してください。

## データ使用

「ON / OFF」スイッチを使用してモバイルデータを ON また は OFF にできます。

設定した時間内でのデータ使用量のチェック、モバイルデータ の上限と警告の設定、モバイルデータを使用したアプリケー ションの確認、データローミングの許可、各アプリケーション のバックグランドデータの規制ができます。

#### 🗾 補足

- 本機で計測されたデータ使用量とサービスプロバイダーによるデータ使用量は一致しない場合があります。
- ■→「モバイルアクセスポイント」をタップして、モバイ ルアクセスポイントのWi-Fiネットワークを選択してくだ さい。高額なモバイルデータ料金を防ぐために、モバイル アクセスポイントでのデータ使用を規制できます。

## VPN

ホーム画面で「設定」→「システム」→「接続」→「その他…」 →「VPN」をタップして、プライベートネットワークの設定と 接続ができます。「仮想プライベートネットワーク(VPN)で 接続する」を参照してください。

## USB テザリングと Bluetooth テザリング

ホーム画面で「設定」→「システム」→「接続」→「その他…」 →「USB テザリング」のチェックボックスまたは「Bluetooth テザリング」のチェックボックスを ON にすると、本機のモバ イルデータ接続をパソコンなどの機器から USB や Bluetooth 経由で使用できます。「USB で接続する」または「Bluetooth で接続する」を参照してください。

# デバイス

## 音

音量の調整(「音量の調整」を参照)、マナーモードの ON / OFF 設定(「マナーモードの設定」を参照)、通知音の設定(「通 知音の設定」を参照)、高音質のための Dolby 効果の設定、シ ステムサウンドの選択ができます。

# ディスプレイ

- **明るさ**:画面の明るさを設定します。
- 壁紙:ロック画面の背景画像を選択します。
- 画面の自動回転:オプションを ON にすると、本機の向き に応じて画面表示を自動的に回転します。自動回転しない アプリケーションがあります。

- スリープ:操作していないときに画面が自動的に OFF になるまでの時間を設定します。
- フォントサイズ:画面上の文字のフォントサイズを設定します。
- 光を点滅させて通知:新着のGmailなど、情報の受信を知らせるために通知ランプが点滅します。
- タッチキーライト消灯時間:本機能によりタッチキー(ホームキー、戻るキー、メニューキー)のバックライトを制御できます。次のオプションを選択してバックライトの持続時間を設定してください。
  - ▶ 自動:タッチキーのバックライトが自動的に ON または OFF になります。
  - ▶ 2秒/5秒:画面かタッチキーをタップすると、タッ チキーが2秒間または5秒間明るくなります。
  - 常にON:タッチキーのバックライトが常にONになります。
  - 常に OFF:タッチキーのバックライトが OFF になります。
- ワイヤレスディスプレイ:ワイヤレスディスプレイに対応したテレビに接続して、本機の画面を無線でテレビに投写します。あらかじめ Wi-Fiを ON にしておく必要があります。詳細は、テレビの取扱説明書を参照してください。
- 電源ボタンのランプ:このオプションをONにすると電源 ボタンのランプがONになります。

#### ストレージ

内部ストレージ、SD カード、USB のメモリ情報をチェック します。

ダウンロードファイルや音声録音などのデフォルトの保存場所 を選択できます。「位置情報を保存」→「本体」または「SDカード」 を選択して、データの保存場所として内部ストレージかSDカー ドを指定します。

「SD カードのマウント解除」をタップして SD カードのマウ ントを解除することで、本機に電源が入っているときでも安全 に SD カードを取り外せます。「外部 SD カードを消去」をタッ プすると SD カードのデータがすべて消去されます。

#### バッテリー

バッテリーの残量やバッテリーが何で消費されたかをチェック します。

アプリケーションをタップして設定を変更することでバッテ リーの寿命を延ばすことができます。

#### USBモード

本機を USB やパソコンに接続するときに USB 接続タイプを 選択します。「USB ケーブルで接続する」および「USB デバ イスを接続する」を参照してください。

### アカウント

アカウントとの同期を管理します。本機にログインする、または、アカウントを作成するには、「アカウントを追加」をタッ プします。

アカウントの項目をタップして、追加したアカウントの確認と アカウント設定の変更ができます。

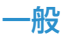

# アプリ

本機にインストールされたアプリケーションの確認と管理をします。

「ダウンロード済み」、「実行中」、「すべて」のアプリケーショ ンをタップして情報を確認できます。アプリケーションの停止、 アンインストール、データとキャッシュの消去ができます。

🚺 補足

アンインストールできないアプリケーションがあります。

#### 位置情報アクセス

位置情報アクセスを有効にすると現在地がわかります。「位置 情報サービスを設定する」を参照してください。

### セキュリティ

- 画面のロック:長押し、パターン、PIN、パスワードにより画面ロックを有効または無効にします。「画面のロック」 を参照してください。
- パターンを表示する:描画中のパターンを表示します。このオプションはパターンを設定している場合に有効です。
- 自動ロック:画面がロックされるまでの時間を設定します。 パターン、PIN、パスワードを設定している場合に使用で きます。
- 電源ボタンですぐにロックする:電源ボタンを押すとすぐにロックされます。パターン、PIN、パスワードを設定している場合に使用できます。
- 所有者情報:ロック画面に表示する文言を入力します。
- 端末の暗号化:プライバシー保護のために本機のデータを 暗号化します。「暗号化」を参照してください。
- SIM カードロック設定:
  - ▶ SIM カードをロック: SIM PIN ロックを有効にして、 USIM カードへのアクセスに SIM PIN を入力するよう にします。
  - ► SIM PIN の変更: USIM カードへアクセスする SIM PIN を変更します。
- パスワードを表示する:入力中のパスワードを表示します。
- 端末管理者:デバイス管理者として承認したアプリケーションを表示または無効化します。
- 提供元不明のアプリ:Google Play ストア以外から入手したアプリケーションをインストールするとき ON にします。

- アプリを確認する:危険なアプリケーションをインストー ルしようとしたときに、インストールを禁止、または、警 告を表示します。
- ストレージのタイプ:証明書のストレージの種類を確認します。
- 信頼できる認証情報: 信頼できる CA 証明書を表示します。
- SD カードからインストール:証明書をSD カードからインストールします。
- 認証ストレージの消去:すべての証明書を削除します。

## バックアップとリセット

- データのバックアップ:Google アカウントにログイン すると、アプリデータや Wi-Fi パスワードなどの設定を Google サーバーにバックアップできます。
- バックアップアカウント:バックアップ先の Google アカ ウントを設定します。
- 自動復元:アプリケーションを再インストールするときに、
  以前にバックアップした設定とデータを復元します。
- データの初期化:本機の設定を出荷時の状態にリセットします。本機の内部ストレージの個人データは消去されます。また、SDカード内のデータも消去できます。

## 言語と入力

- 言語:本機で使用する言語を選択します。
- スペルチェック: Android スペルチェッカーで入力した文字のスペルをチェックします。
- ユーザー辞書:本機の辞書に新しい単語を追加したり設定 済みの単語を削除したりできます。追加した単語はスペル チェックや推奨単語として使用されます。
- キーボードと入力方法:文字入力設定をします。「入力言語 を設定する」を参照してください。
- 音声検索:
  - ▶ 言語:音声で文字入力や検索をするときの言語を設定します。
  - ► 「OK Google」の検出:この設定を ON にしておくと、 Google アプリケーションの使用中、音声で検索や指示 をするときに「OK Google」と話すことで実行できます。
  - ▶ 音声出力:音声を出すときの条件を設定します。
  - オフラインの音声認識:追加の言語パッケージをダウン ロードして、ネットワークと切断したときに音声認識として使用できます。
  - ▶ 不適切な語句をブロック:Google 音声入力を使用した 文字変換で不適切な結果を表示しないようにします。
  - Bluetooth ヘッドセット: Bluetooth ヘッドセットが 本機に接続されているときに音声入力を録音します。

- テキスト読み上げの出力:
  - ▶ 優先するエンジン:使用する音声合成エンジンの選択や 音声合成エンジンの設定を行います。
  - 音声の速度:音声合成エンジンの音声の読み上げ速度を 選択します。
  - サンブルを再生: 音声合成エンジンの短いサンブルを再 生します。
  - ▶ デフォルトの言語のステータス:文字から音声への変換機能が現在の言語をサポートするかを確認できます。
- ポインタの速度:トラックパッドやマウスを接続したときのポインタ/マウスの移動速度を選択します。

## 日付と時刻

日付、時刻、タイムゾーン、および日付と時刻の表示形式を設 定します。ネットワークから入手したデータを使用することも できます。

#### ユーザー補助

弱視のユーザーのために音声で応答する TalkBack などのユー ザー補助を設定します。

#### 印刷

Google クラウドプリントサービス、Google Play ストアやプ リンターの製造元からインストールしたプリンターを管理でき ます。

#### 端末情報

端末の状態、法的情報、その他の情報が表示されます。

# プロジェクターの設定

ホーム画面で「設定」→「プロジェクター」をタップして、プ ロジェクター機能に関する設定ができます。

- 画像:
  - ▶ フォーカス:「自動」を ON または OFF にするか、「+」 と「-」で「手動」で調整します。
  - ▶ 台形補正:台形補正の「自動」を ON または OFF にす るか、斜めに投写する場合に手動で映像を調整します。
  - 明るさ:プロジェクターの明るさを調整します。
  - ▶ 色補正:プロジェクターの色調を調整します。
- モード:
  - 外部入力:プロジェクターの外部入力として HDMI、または、Miracast を ON にします。
  - ▶ LABB:周辺明度ブースト(LABB)機能を ON または OFF にするか、レベルを調整します。プロジェクター 投写時は、平均レベルより暗い部分の映像が明るく調整 されます。
  - ▶ CAIC:映像調整付き照明制御(CAIC)機能を ON または OFF にします。プロジェクターの照明強度の自動調整により、バッテリーの消費を抑え、映像の明るさを一定に保ちます。

- コントロール:
  - プロジェクター:プロジェクターを ON / OFF にします。
  - ▶ ジェスチャースイッチ:この機能を有効にすると、画面が開いているときに画面上を3本の指で上か下にフリックしてプロジェクターを ON または OFF にできます。
  - ▶ リモコン:この機能を有効にすると、リモコンアプリを 使用して Android または iOS 端末で本機をコントロー ルできます。「リモコン設定」を参照してください。
  - 目の保護:この機能は、投写中に本機を急に動かしたときでも、反射光による眩しさなどを防止するために、プロジェクターの明るさを自動的に抑える機能です。
  - ▶ オートプロジェクター:設定した時間にプロジェクターの電源が自動的に ON / OFF になるようにします。
  - ▶ **復元**: デフォルトのプロジェクター設定に復元します。